*charles* SCHWAB Digital Pledged Asset Line<sup>®</sup> application overview

The digital Pledged Asset Line (PAL) application process provides a seamless, simple, and intuitive experience. Advisor clients will no longer need to initiate an application over the phone with a support team member.

This guide covers key features of the new experience. For more information about PAL, visit the **Service Guide** on Schwab Advisor Center<sup>®</sup>.

Advisors will be able to access the digital application from Schwab Advisor Center to:

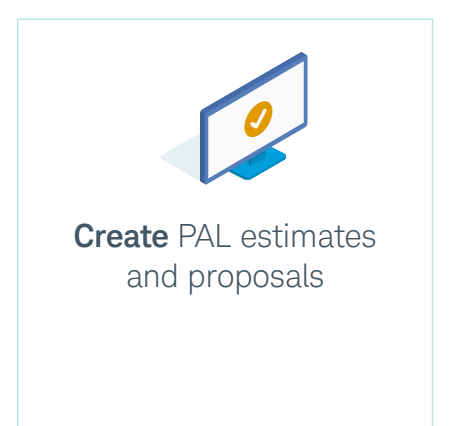

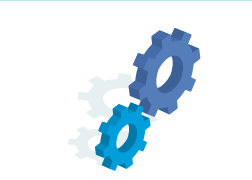

Utilize auto-populated data fields that will help reduce manual entry and not in good order (NIGO) issues

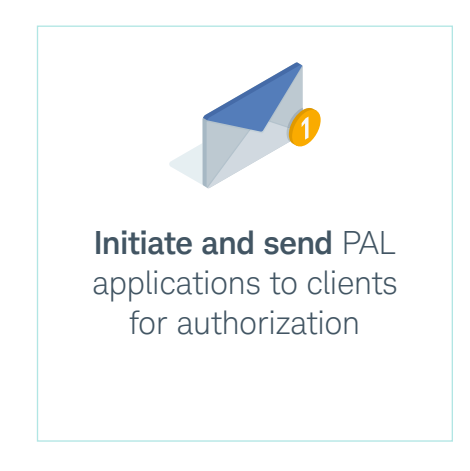

# Utilize auto-populated data fields

| charles Schwa                                                  | b Advisor Co                                       | enter®                                    | _                               |                                                | 7                       |                  |                                                                                 | ❷ Looking for help? Υ                            |
|----------------------------------------------------------------|----------------------------------------------------|-------------------------------------------|---------------------------------|------------------------------------------------|-------------------------|------------------|---------------------------------------------------------------------------------|--------------------------------------------------|
| Dashboa                                                        | ard Accounts                                       | Trading Move                              | Mone <mark>y</mark> A           | Account Management                             | Research                | News & Resour    | ces More ~                                                                      |                                                  |
| Account r                                                      | manager                                            | nent                                      |                                 | ſ                                              | -                       |                  |                                                                                 |                                                  |
| Digital workflo                                                | ows                                                |                                           |                                 |                                                |                         |                  | Other resources                                                                 |                                                  |
| You and your client<br>errors than with any<br>Open and fund a | ts will see a sim<br>y other method.<br>an account | pler application, f                       | und an acc                      | essing, and fewer                              |                         |                  | Forms library Download the latest forms Go to Forms library                     | and view available delivery options.             |
| Manage Schwab e                                                | nvelopes                                           |                                           |                                 |                                                |                         |                  | Asset transferabil<br>Look up symbol, CUSIP, fu<br>check asset transferability. | li <b>ty</b><br>und, company or an index name to |
| DocuSign®                                                      |                                                    |                                           |                                 |                                                |                         |                  | Check asset transferability                                                     | 1                                                |
| Set up Schwab I                                                | DocuSign                                           |                                           |                                 |                                                |                         |                  |                                                                                 |                                                  |
| Schwab DocuSign<br>DocuSign, you can                           | will give you ful<br>select and pref               | l access to all of<br>ill multiple templa | )ocuSign's<br>tes, then se      | features. With Schwab<br>end them to DocuSign. |                         |                  |                                                                                 |                                                  |
| Set up Schwab [                                                | DocuSign                                           | 🚹 Important ste                           | ps to take t                    | before getting set up. R                       | ead now                 |                  |                                                                                 |                                                  |
| Register advisors<br>Reprocess DocuS                           | for non-Schwał<br>iign envelopes a                 | DocuSign accound documents                | nts                             | Manage DocuSign                                | envelope sh             | aring            |                                                                                 |                                                  |
|                                                                |                                                    | Open a<br>from th<br>on Sch               | nd fur<br>e <b>Acc</b><br>wab A | nd a new acc<br>count Manag<br>advisor Cente   | count c<br>ement<br>er. | lirectly<br>page |                                                                                 |                                                  |

### Utilize auto-populated data fields (continued)

| count Management                                                                                                    |                                                                                                    |                                                                                                    | Click<br>to b              | k <b>Pledged Asset Line (PAL)</b><br>egin application workflow.                                                                                                    |
|----------------------------------------------------------------------------------------------------|----------------------------------------------------------------------------------------------------|----------------------------------------------------------------------------------------------------|----------------------------|----------------------------------------------------------------------------------------------------|
| Open and fund an a                                                                                                    | account with one simple v                                                                                                    | vorkflow                                                                                                    |                            |                                                                                                    |
| Open these account types                                                                                                    |                                                                                                    |                                                                                                    |                            | •                                                                                                    |
| Schwab One                                                                                                    | IRA                                                                                                    | Trust                                                                                                    |                            | Other digital workflows                                                                                                    |
| <ul> <li>Individual</li> <li>Joint Tenant</li> <li>Tenants in Common</li> <li>Community Property</li> <li>Custodial</li> <li>Add funding and features</li> <li>Transfers and payments setup</li> </ul> | Contributory     Rollover     Roth Contributory     Inherited IRA for Individuals                                                             | Living Trust (Revocable)     Living Trust (Irrevocable) Separately Managed Accounts (SMAs)                                        | Trading                    | <ul> <li>Pledged Asset Line (PAL) E</li> <li>Open Chantable or Institutional<br/>Intelligent Portfolios account</li> <li>SIMPLE IRA Adoption Agreement</li> <li>SIMPLE IRA Employer's Agreement with Schwal</li> <li>Looking for the PDF?</li> <li>Schwab One Personal Account</li> <li>IRA Account</li> </ul> |
| <ul> <li>ACH (MoneyLink)</li> <li>Asset transfer (TOA)</li> <li>Internal cash transfers SLOA</li> <li>Check requests SLOA</li> </ul>                                                                   | <ul> <li>Designated Beneficiary Plan (TOD)</li> <li>IRA beneficiaries</li> <li>Prime broker enrollment</li> <li>Wrap fee agreement</li> </ul> | <ul> <li>Select and Access</li> <li>Schwab Personalized Indexing<sup>™</sup> (SPI)</li> <li>Marketplace (coming soon!)</li> </ul> | Margin     Options trading | <ul> <li>Schwab One Trust Account</li> <li>Inherited IRA for Individual Beneficiaries</li> </ul>                                                                                                    |
| How do my clients review<br>See how your clients review and sign                                                                                                    | w, approve, and sign?<br>•                                                                                                    |                                                                                                    | +                          |                                                                                                    |

### Utilize auto-populated data fields (continued)

| <i>charles</i><br>scнwав           | Schwab Adv             | isor Center®                                                             |                                        | ? Help ∨            | 10 Bulletins 🗸  | 😫 Profile 🗸 | 🔒 Log out        |
|------------------------------------|------------------------|--------------------------------------------------------------------------|----------------------------------------|---------------------|-----------------|-------------|------------------|
| Schwat<br>Offer your cliv<br>Start | Bank Pledg             | ed Asset Line®<br>non-purpose revolving line of credi<br>ion or proposal | secured by qualified assets.           |                     |                 |             | Exit application |
| Search                             | for a client           |                                                                          |                                        | Regin typing        | client's name   | 2           |                  |
| م Nic                              | 0                      |                                                                          | Search                                 | Dogin typing        | ouorit o riarra |             |                  |
| Nar                                | me 🔻                   | Social Security number                                                   | Account number                         | City, State         | Ad              | ctions      |                  |
| Na                                 | incy Nickel            | XXX-XX-1234                                                              | 1234-XXXX                              | San Francisco, C    | A +             | Add         |                  |
| Bill                               | l Bucks                | XXX-XX-2345                                                              | 2345-XXXX                              | Phoenix, AZ         | +               | Add         |                  |
| Do                                 | ora Dollar             | XXX-XX-3456                                                              | 3456-XXXX                              | Orlando, FL         | +               | Add         |                  |
| На                                 | rry Halfdollar         | XXX-XX-4567                                                              | 4567-XXXX                              | Richfield, OH       | +               | Add         |                  |
| Ch                                 | iris Cashmoney         | XXX-XX-5678                                                              | 5678-XXXX                              | Lone Tree, CO       | +               | Add         |                  |
| Qu                                 | ientin Quarter         | XXX-XX-6789                                                              | 6789-XXXX                              | Austin, TX          | +               | Add         |                  |
|                                    |                        |                                                                          |                                        | 1-6 of 6 results    | 1 v of 1 < Pr   | ev   Next > |                  |
| Chec                               | k status or cont       | inue an existing applicati                                               | on                                     |                     |                 |             |                  |
| For mo                             | ore information and an | swers, see Introduction to the Plee                                      | Select client nar<br>list that auto-po | ne from<br>pulates. |                 |             |                  |

### Initiate and send PAL applications

| charles<br>SCHWAR RELEASE<br>ALLX Descent Dashboard Proposa                                                             | als Origination |                                             |                |                               |                          |                            |                           |                          |                                               | ®~                                    |
|----------------------------------------------------------------------------------------------------|-----------------|---------------------------------------------|----------------|-------------------------------|--------------------------|----------------------------|---------------------------|--------------------------|-----------------------------------------------|---------------------------------------|
| Pledged Asset Line         < Estimate List         Estimate: AWebb1368Estimate                                          |                 |                                             | Af<br>W        | fter selectin<br>ith all acco | g client n<br>unt data a | ame, client<br>and pledgec | informatio<br>I account e | n populat<br>ligibility. | ICS<br>st Calculation: 06/                    | '05/2023 13:41 CT                     |
| <ul> <li>Estimated Line of Credit Amount (*)</li> <li>\$1,099,438</li> <li>Market Value</li> <li>\$1,999,540</li> </ul> | %               | Interest Rate / APR ⑦<br>SOFR + 2.40% / 7.6 | 65%            |                               | Estimated M<br>\$7,009   | Aonthly Payment ⑦          |                           |                          |                                               |                                       |
| Eligible Account(s)                                                                                                    |                 |                                             |                |                               |                          | Download                   | d Excel Results Do        | wnload CSV Templa        | ate Upload CSV File                           | Add Account                           |
| Account Number Cu                                                                                                    | ustodian d      | Account Name/Title                          | Account Type   |                               | Market Value             | Flag                       | Но                        | lding(s)                 | Lending Value                                 | Action                                |
| ✓ > 1234-XXXX Ch                                                                                                    | harles Schwab   | NANCY NICKEL                                | Individual     |                               | \$1,999,540              | Eligible                   |                           | 3                        | \$1,099,439                                   |                                       |
|                                                                                                    |                 |                                             |                |                               | L                        |                            | 1                         |                          | Price as                                      | e of Date: 06/05/202                  |
| Saved Calculation Result(1) 🗸                                                                                           |                 |                                             |                |                               |                          |                            |                           |                          | Start Application                             | Create Proposal                       |
| Estimate Name Date                                                                                                    | e Saved         | Account(s)                                  | Estimated Line | of Credit Amount              | Mark                     | et Value                   | Interest Rate / APF       | R Status                 |                                               | Action                                |
| AWebb1368Estimate     06/0                                                                                              | 05/2023         | 1                                           |                | \$1,099,438                   | \$1,                     | ,999,540                   | SOFR + 2.40% / 7.65%      | 6 Estimate Creat         | ted                                           |                                       |
| Loan Note 🗸                                                                                                    |                 |                                             |                |                               |                          |                            |                           |                          | Options to s<br>a proposal fo<br>or begin app | end client<br>or review<br>olication. |

# Initiate and send PAL applications (continued)

| charles<br>schware<br>BAXE charles<br>schware Pathene Dashboard I                                                                                                    | Proposals Origination                                                                                                    |                                                                                                    |                                                                                                    |                             |                                        |                                                                                        | ®~                                                                 |
|----------------------------------------------------------------------------------------------------|----------------------------------------------------------------------------------------------------|----------------------------------------------------------------------------------------------------|----------------------------------------------------------------------------------------------------|-----------------------------|----------------------------------------|----------------------------------------------------------------------------------------|--------------------------------------------------------------------|
| Pledged Asset Line                                                                                                    |                                                                                                    |                                                                                                    |                                                                                                    |                             |                                        | Estimated Line of Cre                                                                  | dit: \$2,424,000                                                   |
| Collateral Cline Structure Line Information Supplemental Documents Additional Questions                                                                                                    | Collateral Client inform<br>be auto-popu<br>data already<br>Status Eligible                                                                                                    | ation will<br>ulated by<br>in system*.                                                                                                    | Account Number<br>1234-XXXX                                                                                                    | Custodian<br>Charles Schwab | Account Type/Registration              | Market Value<br>\$3,012,324                                                            | C Action                                                           |
| <ul> <li>Disclosures &amp; Submit</li> <li>Signing Status</li> </ul>                                                                                                    | Pledgor(s)                                                                                                    |                                                                                                    |                                                                                                    |                             |                                        |                                                                                        | C                                                                  |
| E Application Tasks                                                                                                    | Name                                                                                                    |                                                                                                    | Account Number                                                                                                    |                             | Account Name/Title                     |                                                                                        |                                                                    |
| () User                                                                                                    | NANCY NICKEL                                                                                                    |                                                                                                    | 1234-XXXX                                                                                                    |                             | NANCY NICKEL                           |                                                                                        | •                                                                  |
| Document Vault                                                                                                    |                                                                                                    |                                                                                                    |                                                                                                    |                             |                                        |                                                                                        |                                                                    |
| Pledged Asset Lines to be held individuall<br>be held by incorporated organizations, nor<br>persons are offered by Charles Schwab Pr<br>The Affiliated Banks (collectively referring<br>and Charles Schwab & Co., Inc. are separat<br>Once application is<br>started, next steps<br>are populated on let | ly, jointly by natural persons, or by revocable trusts are offer<br>n-incorporated organizations, or irrevocable trusts (collecti<br>remier Bank, SSB.<br>to Charles Schwab Bank, SSB and Charles Schwab Premier I<br>te but affiliated companies and subsidiaries of The Charles S<br>ncts, including the Pledged Account, are offered by<br>f Affiliated Banks, and are subject to investment r | red by Charles Schwab Bank, SSE<br>vely "entities") or to be held joint<br>Bank, SSB, each an "Affiliated Ban<br>Schwab Corporation. Lending Pro<br>y Charles Schwab & Co., Inc., Men<br>isk, Including the possible loss of | B. Pledged Asset Lines to<br>tly by entities and natural<br>nk" or a "Lending Bank")<br>vducts and Services are<br>mber SIPC and are not<br>f principal invested. | Advisors: F                 | Please contact your service team, your | Senior Banker, or your Region.<br>Clients of Advisors: Please o<br><u>Terms of Use</u> | Next<br>Questions?<br>al Banking Manager.<br>contact your advisor. |
|                                                                                                    | STU. vab Premier Bank, SSB                                                                                                    |                                                                                                    |                                                                                                    |                             |                                        |                                                                                        |                                                                    |

\*In some instances, organizational or entity account data may require manual entry.

# Initiate and send PAL applications (continued)

| charles<br>KHINAB<br>BANK CHINAB<br>BANK Dashboard                                                                                                    | Proposals Origination                                                                                                    |                                                                                                    | ®~                                                                                                    |
|----------------------------------------------------------------------------------------------------|----------------------------------------------------------------------------------------------------|----------------------------------------------------------------------------------------------------|----------------------------------------------------------------------------------------------------|
| Pledged Asset Line                                                                                                    |                                                                                                    |                                                                                                    |                                                                                                    |
| < SN - Demo Application                                                                                                    |                                                                                                    |                                                                                                    | Estimated Line of Credit: \$2,424,000<br>As of Date 04/24/2023                                                                                                    |
| ⊘ Collateral                                                                                                    | Disclosures & Submit $ \smallsetminus $                                                                                                    |                                                                                                    |                                                                                                    |
| C Line Structure                                                                                                    | By clicking Download & Wet-Sign below the applicant(s) acknowledges                                                                                                    | they have read and understand the information presented below.                                                                        |                                                                                                    |
| <ul> <li>Line Information</li> </ul>                                                                                                    | Cash Features Disclosure Statement                                                                                                    |                                                                                                    |                                                                                                    |
| Supplemental Documents                                                                                                    | Pledged Account Features and Privileges                                                                                                    |                                                                                                    |                                                                                                    |
| Additional Questions                                                                                                    | Risks Associated With a Pledged Asset Line and Pledging Sector                                                                                                    | urities as Loan Collateral                                                                                                    |                                                                                                    |
| 🧭 Disclosures & Submit                                                                                                    |                                                                                                    |                                                                                                    | Assign to Client                                                                                                    |
| <ul> <li>Signing Status</li> </ul>                                                                                                    | •                                                                                                    |                                                                                                    |                                                                                                    |
| Application Tasks     User                                                                                                    |                                                                                                    |                                                                                                    | Sher freethad                                                                                                    |
| Document Vault                                                                                                    |                                                                                                    |                                                                                                    |                                                                                                    |
| Pledged Asset Lines to be held individual<br>be held by incorporated organizations, no<br>persons are offered by Charles Schwab P<br>The Affiliated Bancs (collectively referring | ly, jointly by natural persons, or by revocable trusts are offered by Charles S<br>n-incorporated organizations, or irrevocable trusts (collectively "entities") o<br>remier Bank, SSB.<br>to Charles Schwab Bank, SSB and Charles Schwab Premier Bank, SSB, each. | chwab Bank, SSB. Pledged Asset Lines to<br>or to be held jointly by entities and natural<br>an "Affiliated Bank" or a "Lending Bank") | Questions?<br>Advisors: Please contact your service team, your Senior Banker, or your Regional Banking Manager.<br>Clients of Advisors: Please contact your advisor.<br><u>Terms of Use</u>   <u>Privacy Policy</u> |
| and Charles Schwab & Co., Inc. are separa                                                                                                    | te but affiliated companies and subsidiaries of The Charles Schwab Corporations and subsidiaries of The Charles Schwab Corporations are affected by Charles Schwab                                                                                                 | tion. Lending Products and Services are                                                                                               |                                                                                                    |
| insured by the FDIC, are not deposits or ot                                                                                                    | arge products, including the riedged Account, are offered by Charles Schwa                                                                                                    | Final step is to verify information and <b>Assign to</b>                                                                              |                                                                                                    |
| © 2023 Charles Schwab Bank, SSB and Ch                                                                                                    | arles Schwab Premier Bank, SSB                                                                                                    | <b>client</b> to review and e-sign.                                                                                                   |                                                                                                    |

### Client signatures

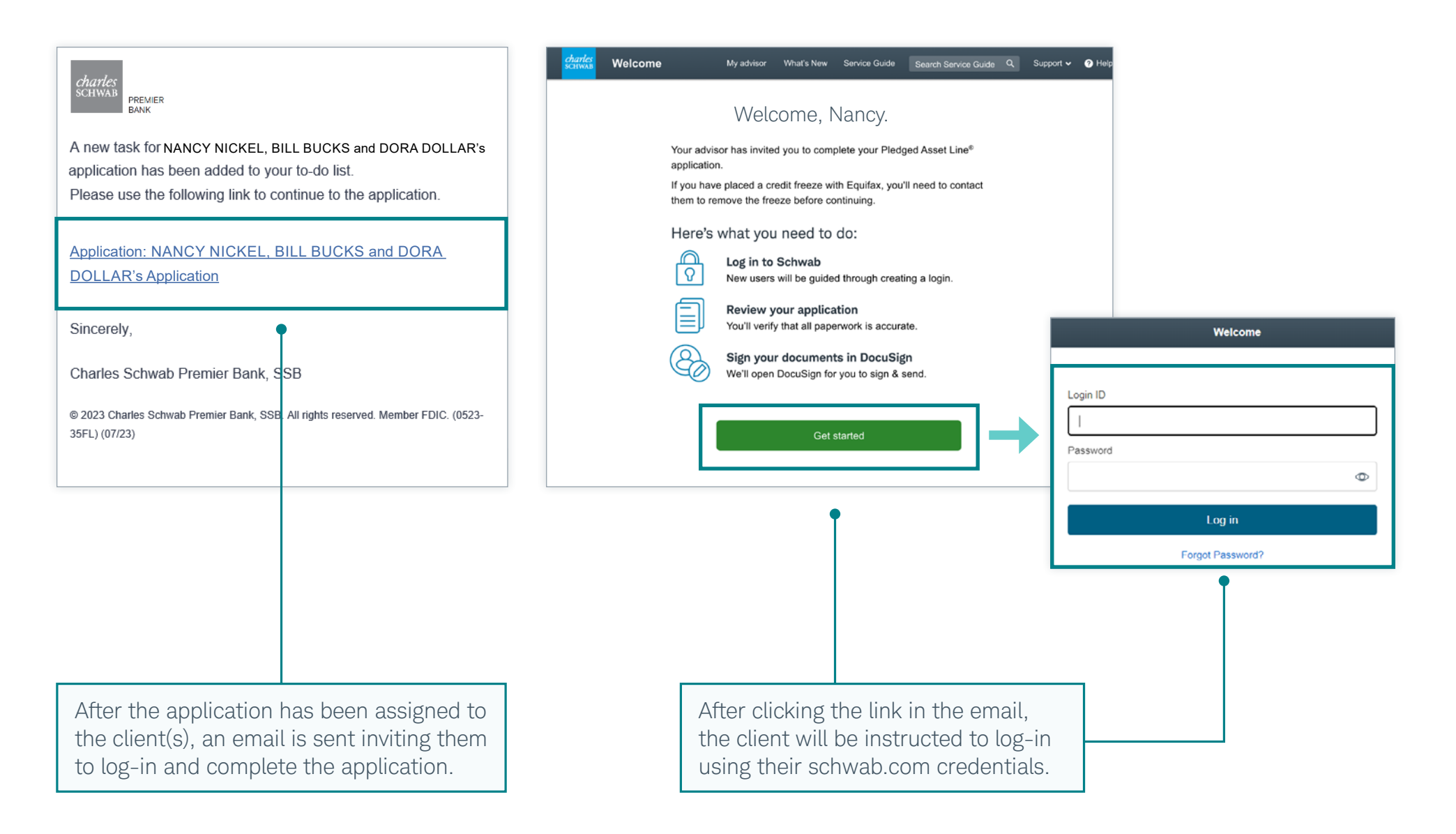

### Client signatures (continued)

| charles<br>SCHWAB<br>BANK<br>CHWAB<br>BANK<br>My Application                                                                                                    |                                                                                                    |  |                                                                |                                                                                                    | @~                                                                                                    |  |  |
|----------------------------------------------------------------------------------------------------|----------------------------------------------------------------------------------------------------|--|----------------------------------------------------------------|----------------------------------------------------------------------------------------------------|----------------------------------------------------------------------------------------------------|--|--|
| Pledged Asset Line <u>Emulator Screenshots (Trust)</u>                                                                                                    |                                                                                                    |  |                                                                |                                                                                                    | Estimated Line of Credit: \$1,126,00<br>As of Date 05/19/20                                                                                                    |  |  |
| ⊘ Collateral                                                                                                    | Disclosures & Submit ~<br>By clicking Submit & E-Sign below the applicant(s) acknowledges they have read and understand the information presented below.<br>Cash Features Disclosure Statement<br>Pledged Account Agreement<br>Pledged Account Features and Privileges<br>Risks Associated With a Pledged Asset Line and Pledging Securities as Loan Collateral<br>Submit & E-S<br>Message |  |                                                                |                                                                                                    |                                                                                                    |  |  |
| <ul> <li>Line Structure</li> <li>Line Information</li> <li>Supplemental Documents</li> <li>Additional Questions</li> <li>Disclosures &amp; Submit</li> <li>Signing Status</li> </ul>                                                                                                    |                                                                                                    |  |                                                                |                                                                                                    |                                                                                                    |  |  |
| After logging in, the client should review all data<br>entered into the application for accuracy. If any<br>required information was not completed before<br>being assigned to the client, the client will need<br>to complete it before they can move forward.<br>When ready, the client will click <b>Submit &amp; E-Sign</b><br>to start the signing process*. |                                                                                                    |  | After cli<br>applicar<br>instruct<br>NANCY<br>Collate<br>Reque | cking "Confirm" you wll be<br>nts (if any) will receive an e<br>ions to electronically sign y<br>Y NICKEL<br>eral Account(s)<br>sted Amount | e directed to the DocuSign portal to E-Sign your loan documents. Other<br>email from DocuSign with a link to their loan documents. Please follow the<br>your application.<br>1234-XXXX<br>Maximum Available |  |  |
|                                                                                                    |                                                                                                    |  |                                                                |                                                                                                    | Cancel Confirm                                                                                                    |  |  |

\*If there are additional parties on the application who need to sign after the first party signs, they will receive an email directly from DocuSign when ready for their electronic signature.

### FAQs

#### 1. How do I find an existing estimate or proposal for a client?

From the Dashboard, navigate to Proposals > Estimates or Proposals > Proposals and search by proposal name.

### 2. How can I see the status of an application or view a completed application?

From Schwab Advisor Center, you can locate an application via the Charles Schwab Bank, SSB ("Schwab Bank") and Charles Schwab Premier Bank, SSB ("Schwab Premier Bank") Pledged Asset Line page. From the Dashboard, you can click the Application Name, if shown, or click the 'More' option in the Applications section. You can also navigate to the Origination page using the navigation bar at the top of the page. When searching for an application you can search by Application Name, Client Name, or Investment Account Number.

#### 3. What happens after my client signs the application?

After your client signs, the application will be automatically assigned to our underwriting team. You and your client will be notified of the application decision via email. Should we need any additional information, you or your client will be notified via email or by phone.

### 4. What if some of my client's information in the Schwab system is out-of-date?

To ensure any pre-filled information is correct, you (or your client) will first have to update their information through current procedures, such as updating on SchwabAlliance.com or by contacting your service team. Once that is done, you can refresh the PAL application to pull in the updated data.

#### 5. What if my client wants to cancel their PAL application?

- Navigate to PAL through Schwab Advisor Center
- From the Dashboard, go to Origination > Applications
- Search for the application
- Actions > Cancel > Reason = "Withdrawn"

#### 6. What happens if my client has an outstanding margin balance?

Outstanding margin obligations must be paid in full. The PAL is a non-purpose line of credit and cannot be used to purchase securities or payoff margin debit balances and margin is not an eligible feature for the Pledged Account ("PAASB").

#### 7. What if my client's account has a MoneyLink Profile linked?

Because Pledged Accounts are limited-purpose brokerage accounts, the MoneyLink feature is not permitted. The MoneyLink feature needs to be deactivated prior to the application submission to avoid processing delays.

#### Brokerage Products: Not FDIC-Insured. No Bank Guarantee. May Lose Value.

For institutional use only-not for further distribution. This material may not be forwarded or made available, in whole or in part, to any party who is not a financial professional.

Schwab Advisor Services™ serves independent investment advisors and includes the custody, trading, and support services of Charles Schwab & Co., Inc. ("Schwab"). Independent investment advisors are not owned by, affiliated with, or supervised by Schwab.

Brokerage products, including the Pledged Account, are offered by Charles Schwab & Co., Inc., Member SIPC, and are not insured by the FDIC, are not deposits or obligations of Charles Schwab Bank, SSB or Charles Schwab Premier Bank, SSB, and are subject to investment risk, including the possible loss of principal invested. Deposit and lending products, including the Pledged Asset Line are offered by Charles Schwab Bank, SSB and Charles Schwab Premier Bank, SSB, and Charles Schwab Premier Bank, SSB, Members FDIC. Charles Schwab & Co., Inc., Charles Schwab Bank, SSB, and Charles Schwab Bank, SSB are separate but affiliated companies and subsidiaries of the Charles Schwab Corporation.

©2023 Charles Schwab & Co., Inc. All rights reserved. Member SIPC. TWI (0723-3BG5) MKT121489-00 (07/23)

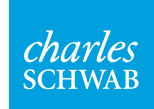

Own your tomorrow.